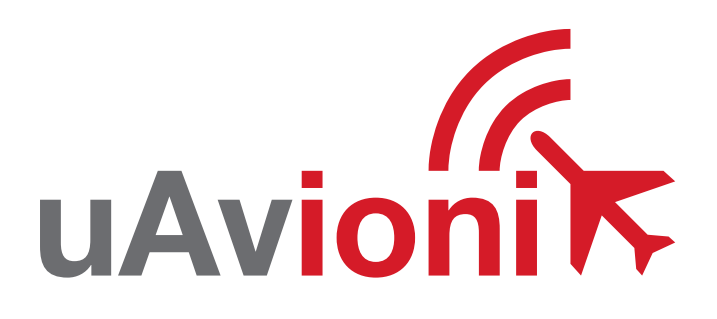

# echo

uAvionix Echo Installer App

QUICK START GUIDE

# **Quick Start Guide**

The uAvionix Echo Installer allows configuration of an Echo ADS-B device with the aircraft's unique information for broadcast during flight.

- 1. Install
- 2. Join
- 3. Launch
- 4. Configure
- 5. Commit
- 6. Confirm

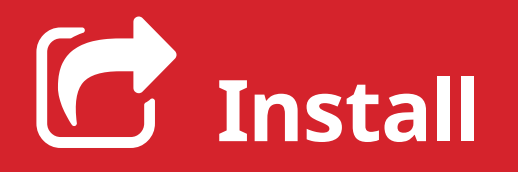

Install the uAvionix Echo App from the Apple App Store and Google Play. Search for **uAvionix echo installer** or use the QR code below.

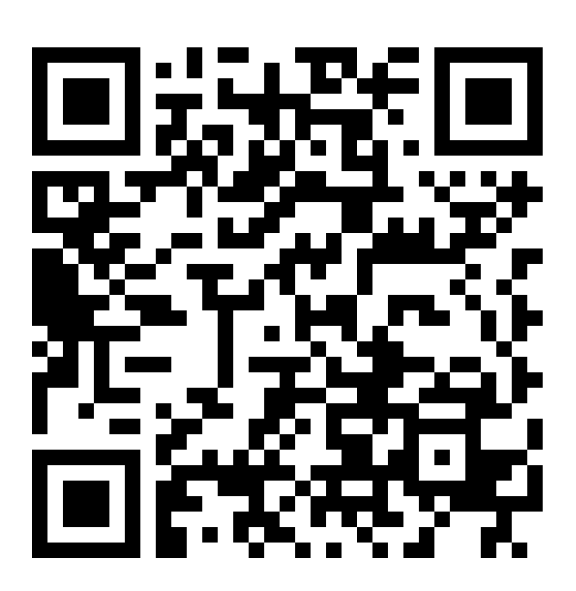

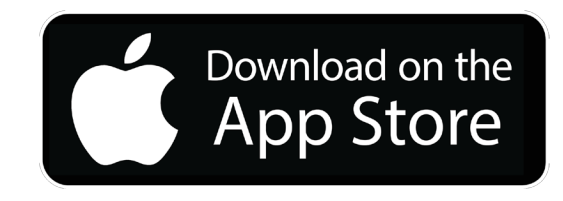

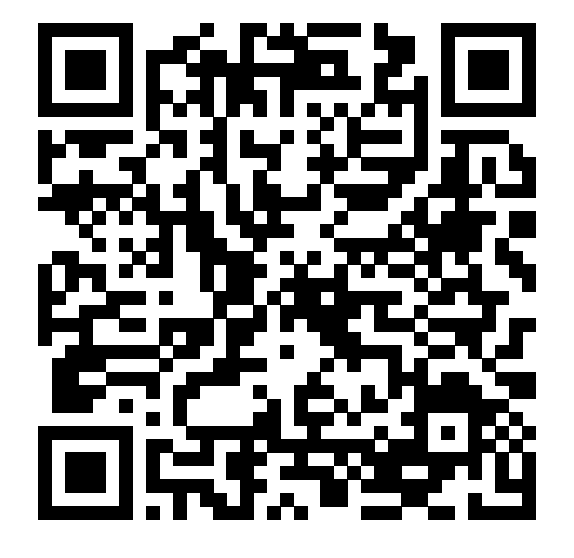

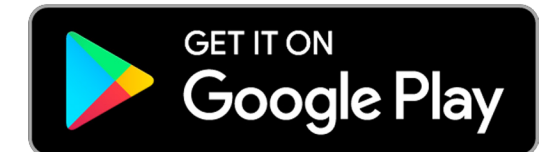

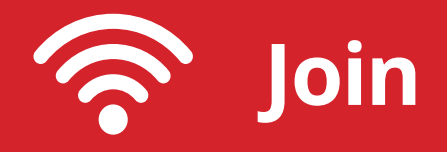

Join your mobile device to the wireless network named Echo-XXXX using the procedure for your device. The WPA passphrase is **uavionix**. The process for iOS is shown below. Echo will need to be powered on for the following steps. 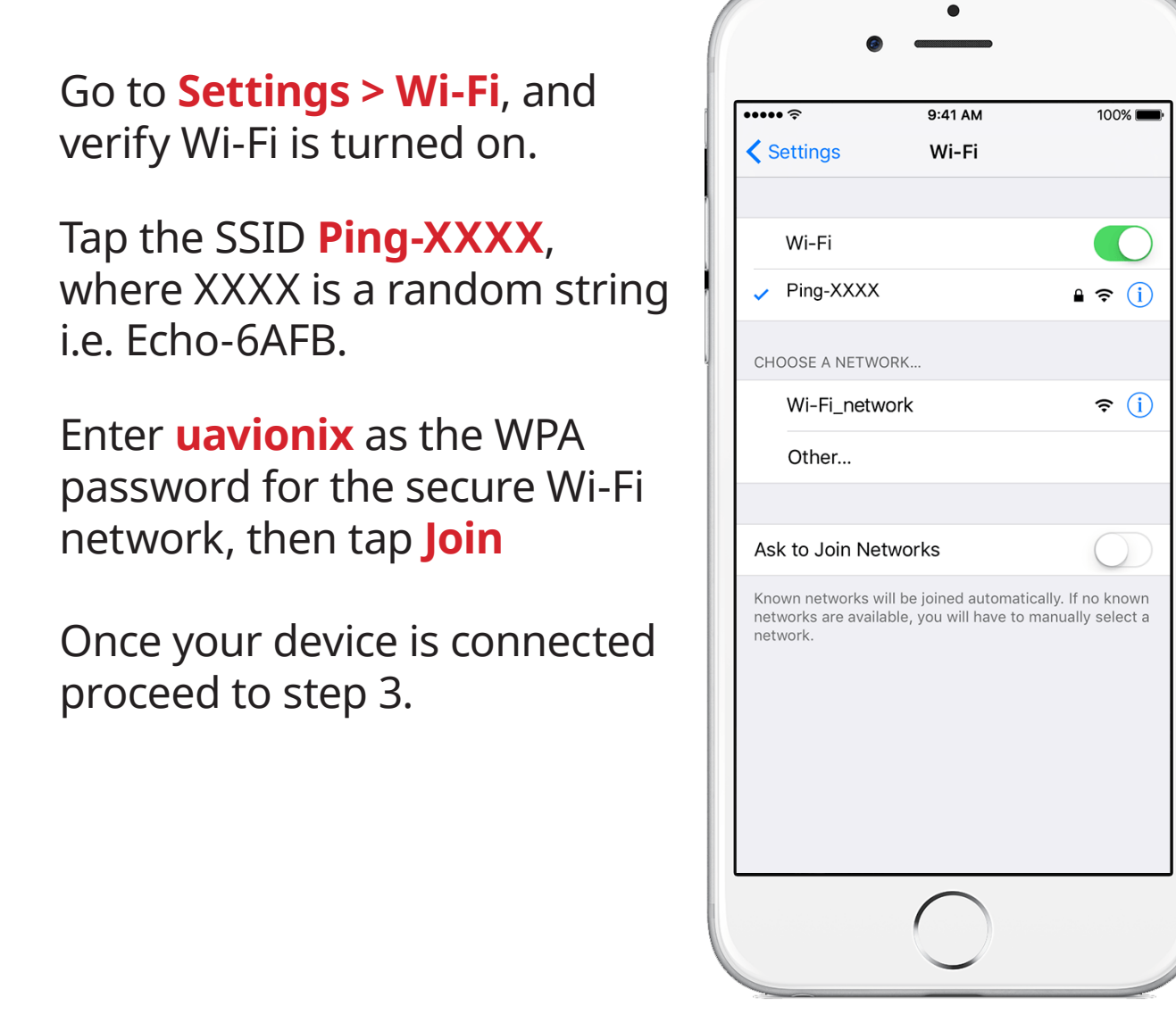

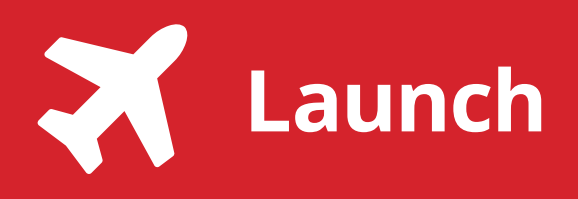

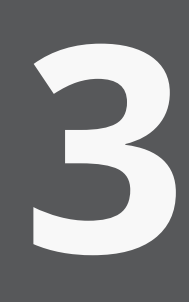

Launch the **uAvionix Echo** Installer

|     | •        |  |
|-----|----------|--|
|     | •        |  |
|     |          |  |
| ech | <u>9</u> |  |
|     |          |  |

If you see

## **Connected to Device**

Continue to step 4

If you see

## Please Connect to Echo-XXXX Wi-Fi Network in Settings

Return to Step 2

Other GDL90 applications such as ForeFlight and SkyDemon need to be closed prior to launching the Echo application.

| PLEASE CONNECT TO ECHO-XXXX<br>WI-FI NETWORK IN SETTINGS |         |  |  |  |
|----------------------------------------------------------|---------|--|--|--|
| Configuration                                            | Monitor |  |  |  |
| ICAO Number (hex):<br>e.g. 012ABC<br>Emitter Category:   |         |  |  |  |

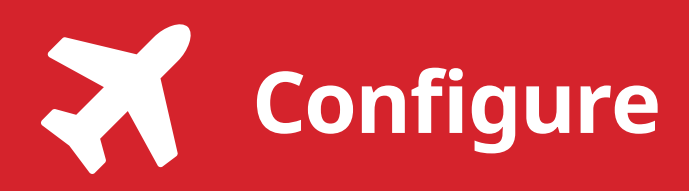

| echo<br>connected to device                |  |  |  |  |
|--------------------------------------------|--|--|--|--|
| Configuration Monitor                      |  |  |  |  |
| Selected Device Type:                      |  |  |  |  |
| ATT-20B SkyEcho                            |  |  |  |  |
| Control:                                   |  |  |  |  |
| 1090ES TX enabled                          |  |  |  |  |
| ICAO Number (hex):                         |  |  |  |  |
| A00001                                     |  |  |  |  |
| Call Sign:                                 |  |  |  |  |
| ECHO20B                                    |  |  |  |  |
| Emitter Category:                          |  |  |  |  |
| Light Airplane 🔹                           |  |  |  |  |
| V <sub>S0</sub> (knots):                   |  |  |  |  |
| 1                                          |  |  |  |  |
| Aircraft Length (meters):                  |  |  |  |  |
| L ≤ 15                                     |  |  |  |  |
| Aircraft Width (meters):                   |  |  |  |  |
| W ≤ 23 ▼                                   |  |  |  |  |
| GPS Antenna Offset, Lateral from roll axis |  |  |  |  |
| (meters):                                  |  |  |  |  |
| 0                                          |  |  |  |  |
| GPS Antenna Offset, Longitudinal aft from  |  |  |  |  |
| aircraft nose (meters):                    |  |  |  |  |
| 0                                          |  |  |  |  |
| Update                                     |  |  |  |  |
|                                            |  |  |  |  |

Configure each field to match your aircraft.

**Configuration** must be selected to view the fields.

**Device:** Select your device type.

**Control:** Enables Transmit, Receive only or Standby.

**ICAO:** Enter your ICAO Number in Hexidecimal format. If your identifier is in octal (eight digits) format you must convert it prior to entry.

**Call Sign:** Enter the tail number of the aircraft. (A-Z 0-9)

**Emitter:** This should be set to your airplane type. Typically Light Airplane, for small single engine aircraft.

**V**<sub>so</sub>: Enter airspeed in knots that the aircraft typically flies at after takeoff.

**Aircraft Length:** Select the length value in meters that matches your aircraft.

**Aircraft Width:** Select the width value in meters that matches your aircraft.

**GPS Antenna Offsets:** Choose the lateral and longitudinal offset in meters from the nose of your aircraft.

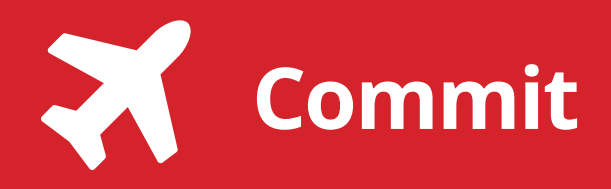

5

After completing all data fields click the **Update** button.

You should receive the **Device Configured** message, tap **OK**.

| ●●●○ AI&I LIE 9:46 PN                 |              | ┦∦ 59%∟  | • |
|---------------------------------------|--------------|----------|---|
| ech<br>connected to                   | DEVICE       |          |   |
| Configuration                         | Monitor      |          |   |
| ICAO Number<br>a01234<br>Emitter Cate | r (hex):     |          |   |
| Update                                | d            |          |   |
| Device Config                         | gured        |          |   |
| ОК                                    |              |          |   |
| GPS Antenna Offset, Lat               | eral from ro | oll axis |   |
| (meters)                              | :            |          |   |
| O<br>CDS Antonno Offect Lon           |              | t from   |   |
| aircraft nose (r                      | neters):     | it from  |   |
| 0                                     |              |          |   |
| V <sub>S0</sub> (knot                 | s):          |          |   |
| 30                                    |              |          |   |
| Update                                | •            | )        |   |
|                                       |              |          |   |

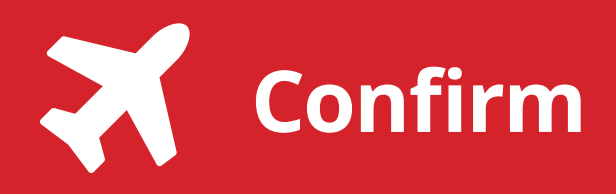

Select **Monitor** just below the Echo logo.

Confirm the following fields match the information for your aircraft.

### Address/ICAO Callsign/Tail Number Emmiter Category

**Notes:** Position data will not populate unless the GPS has a valid fix.

Additional support is available from:

uavionix.com/support/

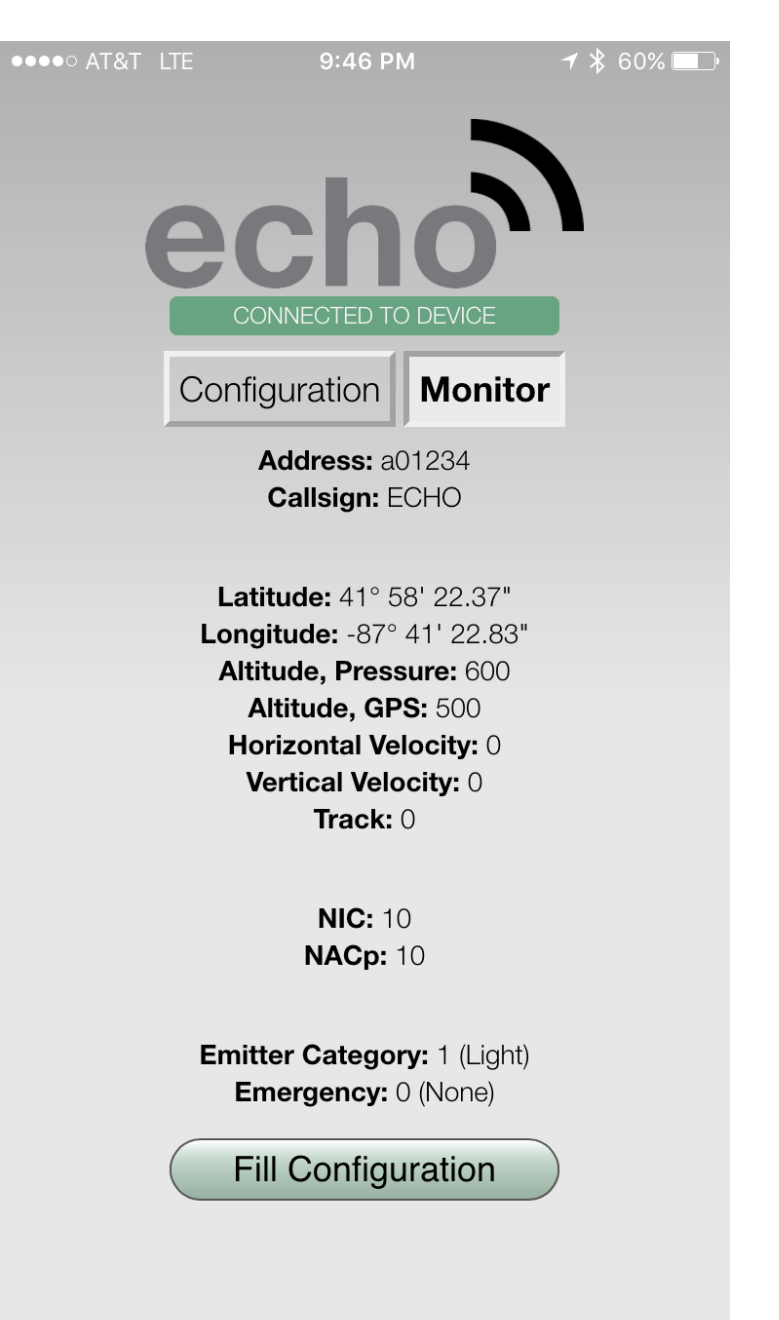